# Exemplo de Configuração do ACS Versão 5.2 e WLC para Autenticação por WLAN

## Contents

Introduction Prerequisites Requirements Componentes Utilizados Configurar Configurar o WLC Configurar o Cisco Secure ACS Verificar Troubleshoot

## Introduction

Este documento fornece um exemplo de configuração para restringir o acesso por usuário a uma LAN sem fio (WLAN) com base no identificador do conjunto de serviços (SSID).

# Prerequisites

## Requirements

A Cisco recomenda que você tenha conhecimento destes tópicos:

- Como configurar o Wireless LAN Controller (WLC) e o Lightweight Access Point (LAP) para operação básica
- Como configurar o Cisco Secure Access Control Server (ACS)
- Lightweight Access Point Protocol (LWAPP) e métodos de segurança sem fio

#### **Componentes Utilizados**

As informações neste documento são baseadas nestas versões de software e hardware:

- Cisco 5500 Series WLC que executa a versão de firmware 7.4.110
- LAP Cisco 1142 Series
- Cisco Secure ACS Server versão 5.2.0.26.11

# Configurar

Para configurar os dispositivos para esta configuração, você precisa:

1. Configure a WLC para as duas WLANs e o servidor RADIUS.

- 2. Configure o Cisco Secure ACS.
- 3. Configure os clientes sem fio e verifique a configuração.

### **Configurar o WLC**

Conclua estes passos para configurar a WLC para esta configuração:

 Configure a WLC para encaminhar as credenciais do usuário a um servidor RADIUS externo. O servidor RADIUS externo (Cisco Secure ACS, neste caso) valida as credenciais do usuário e fornece acesso aos clientes sem fio. Conclua estes passos: Selecione Security > RADIUS Authentication na GUI do controlador para exibir a página RADIUS Authentication

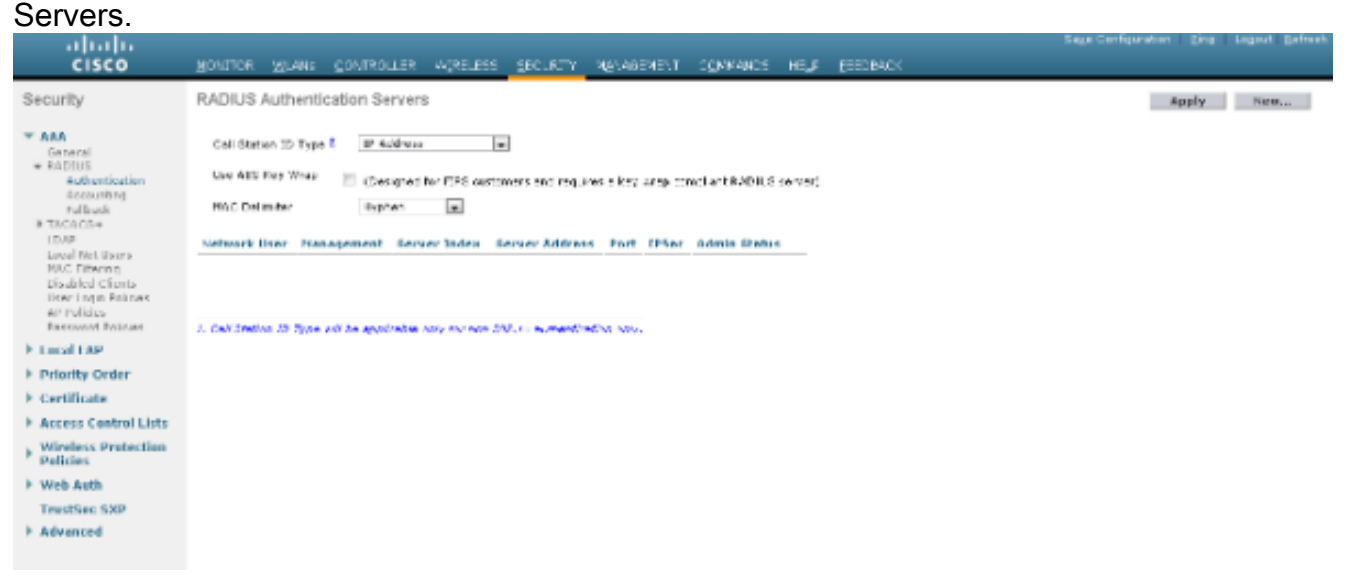

Clique em **New** para definir os parâmetros do servidor RADIUS. Esses parâmetros incluem o endereço IP do servidor RADIUS, o segredo compartilhado, o número da porta e o status do servidor. As caixas de seleção Network User and Management determinam se a autenticação baseada em RADIUS se aplica a usuários de gerenciamento e rede. Este exemplo usa o Cisco Secure ACS como o servidor RADIUS com endereço IP 10.104.208.56.

| սիսիս                                                     |                            |                         |            |                    |             | Sage Configuration Ding Legent Befreeh |
|-----------------------------------------------------------|----------------------------|-------------------------|------------|--------------------|-------------|----------------------------------------|
| CISCO                                                     | MONITOR MUANE CONTROLLS    | er wijkeliess geoliikth | Management | COMMANCE HE        | U ESENAR    |                                        |
| Security                                                  | RADIUS Authentication Serv | rens > New              |            |                    |             | < 8 ack Apply                          |
| * AAA                                                     | Server Index (Priority)    | 1 🗰                     |            |                    |             | 1                                      |
| eneral                                                    | Server 37 Address          | 10104.80555             |            |                    |             |                                        |
| Authentication<br>Association                             | Shared Secret Format       | 45C3 📼                  |            |                    |             |                                        |
| Fallback                                                  | Shared Secret              | *******                 |            |                    |             |                                        |
| LDAP                                                      | Confirm Shared Secret      | *******                 |            |                    |             |                                        |
| Excal Net Deers<br>PAC Differing<br>Disabled Clients      | Kuy Wrap                   | Catigranity FIG area    |            | ing any conclusion | DELE (MYAR) |                                        |
| liker Logo Rolisses                                       | Pert Bamber                | 1:12                    |            |                    |             |                                        |
| Pacement Policiae                                         | Server Status              | Teshiari 📼              |            |                    |             |                                        |
| E Local EAP                                               | Support for INC 3576       | backed w                |            |                    |             |                                        |
| Priority Order                                            | Server Timeout             | 2 example               |            |                    |             |                                        |
| Eertificate                                               | Notwork User               | Z Chatle                |            |                    |             |                                        |
| Access Control Lists                                      | Planagement                | 🖾 6 nable               |            |                    |             |                                        |
| <ul> <li>Wireless Protection</li> <li>Pulicies</li> </ul> | IPileo                     | 📰 inde                  |            |                    |             |                                        |
| Web Auth                                                  |                            |                         |            |                    |             |                                        |
| TrestSec SXP                                              |                            |                         |            |                    |             | _                                      |
| Advanced                                                  |                            |                         |            |                    |             |                                        |
|                                                           |                            |                         |            |                    |             |                                        |

Clique em Apply.

 Conclua estes passos para configurar uma WLAN para o Funcionário com o Funcionário SSID e a outra WLAN para Contratante com o Contratante de SSID. Clique em WLANs na GUI do controlador para criar uma WLAN. A janela WLANs será exibida. Essa janela lista as WLANs configuradas no controlador.Clique em **Novo para configurar uma nova WLAN**.Este exemplo cria uma WLAN chamada Employee (Funcionário) e a ID da WLAN é 1. Clique em Apply

| дрргу.                                                  |                                    |                                        |                      |              |         | Real Conference Rive Lanual Refusion  |
|---------------------------------------------------------|------------------------------------|----------------------------------------|----------------------|--------------|---------|---------------------------------------|
| cisco                                                   | MONITOR MLANE (                    | ONTROLLER AGRELESS S                   | geolikity Management | ODWANCS HELF | EEEBACK | adla couldantes. Sud. reflect Dataste |
| WLANs                                                   | WLANs > New                        |                                        |                      | _            |         | < Back Apply                          |
| <ul> <li>WLANS<br/>WLANS</li> <li>▶ Advanced</li> </ul> | Type<br>Profile Name<br>SSID<br>BJ | et.As a<br>Employee<br>C=ployee<br>2 a |                      |              |         |                                       |
|                                                         |                                    |                                        |                      |              |         |                                       |

Selecione a janela WLAN > Edit e defina os parâmetros específicos da WLAN: Na guia Layer 2 Security, selecione 802.1x. Por padrão, a opção Layer 2 Security é 802.1x. Isso habilita as autenticações 802.1 x/Extensible Authentication Protocol (EAP) para a WLAN.

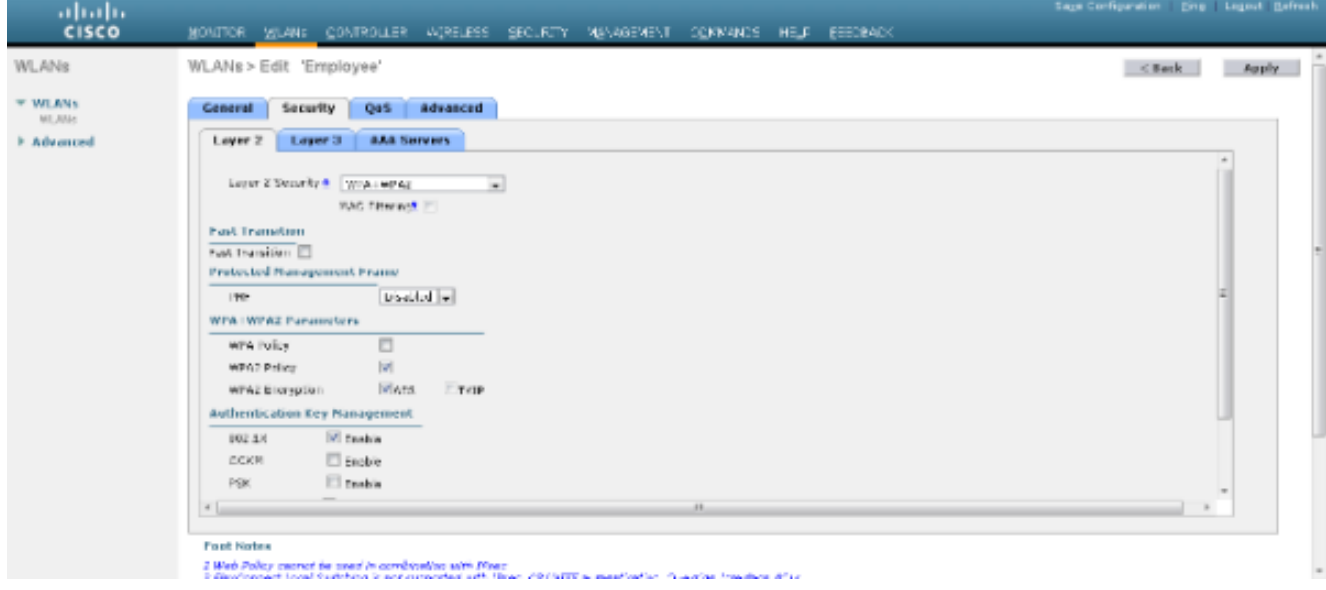

Na guia servidores AAA, selecione o servidor RADIUS apropriado na lista suspensa em Servidores RADIUS. Os outros parâmetros podem ser modificados com base no requisito da rede WLAN. Clique em Apply.

|                |                                                                                                    | Sage Centquisten Eing Legisut Betresh |
|----------------|----------------------------------------------------------------------------------------------------|---------------------------------------|
| cisco          | MONILOR MITANE CONLIGNER AGAETERE RECTALLA AGAYORARIA COMPANICE HE'R REEDRACK                                                                                                    |                                       |
| WLANs          | WLANs > Edit 'Employee'                                                                                                    | < Back Apply                          |
| WLANS<br>WLANS | General Security QoS Advanced                                                                                                    |                                       |
| ▶ Advanced     | Layer 2 Layer 3 AMA Servers                                                                                                    |                                       |
|                | Select AAA servers below to override use of default servers on this WLAN                                                                                                    | Î.                                    |
|                | Radius Servers UDIP Servers                                                                                                    |                                       |
|                | since the constant interval (constant) and the constant interval (constant) and the c |                                       |
|                | Autoritation Servers Accounting Servers SErver2 Lova In                                                                                                    | -                                     |
|                | A cont 1 121.0.04.20.70, for all 2 The m                                                                                                    |                                       |
|                | Street 2 to a last to a                                                                                                    |                                       |
|                | Spran 1 tors Trees                                                                                                    |                                       |
|                | 1 The second second sec |                                       |
|                | Server 5 tane w Tree w                                                                                                    |                                       |
|                | Server 5 tone in Tuni in                                                                                                    |                                       |
|                | Radius Server Accounting                                                                                                    |                                       |
|                | Interim Update                                                                                                    |                                       |
|                | Lacal EAP Authentication                                                                                                    | -                                     |
|                | x                                                                                                    | · · ·                                 |
|                |                                                                                                    |                                       |
|                | Post Notes                                                                                                    |                                       |
|                | 2 Wee Proof sector to use in control with the sector of the proof of the manufactor. And a tradem that is an analysis of the manufactor. And an invariant the sector of the sector of    |                                       |

Da mesma forma, para criar uma WLAN para os Contratante, repita as etapas de b a d.

## Configurar o Cisco Secure ACS

No servidor Cisco Secure ACS você precisa:

- 1. Configure a WLC como um cliente AAA.
- 2. Crie o banco de dados de usuários (Credenciais) para autenticação baseada em SSID.
- 3. Ative a autenticação EAP.

Conclua estes passos no Cisco Secure ACS:

- Para definir o controlador como um cliente AAA no servidor ACS, selecione Network Resources > Network Devices and AAA Clients na GUI do ACS. Em Dispositivos de rede e Clientes AAA, clique em Criar.
- 2. Quando a página Network Configuration for exibida, defina o nome da WLC, do endereço IP e do RADIUS (segredo compartilhado e método de autenticação).

|                                                                                                    | ACCURATE AND A DESCRIPTION OF A DESCRIPTION OF A DESCRIPR | and the second second se | in the second second     |
|----------------------------------------------------------------------------------------------------|----------------------------------------------------------------------------------------------------|----------------------------------------------------------------------------------------------------|--------------------------|
| 🗲 💮 🧭 International Statement                                                                                                    | nn/ D = O Cettic E G X G Circo Secure ACS ×                                                                                                    | and the second second se | n 🖈 9                    |
| 🗶 🍚 Shara Erowoar - WebEc 📼                                                                                                    |                                                                                                    |                                                                                                    |                          |
| cisco Cisco Secure A                                                                                                    | CS                                                                                                    | acautoin acalomphic (Nin                                                                                                    | ery) Log Clut About Help |
| » ∰ MyWorkspace                                                                                                    | Network Resources > Network Devices and AAA Clamb > Create                                                                                                    |                                                                                                    |                          |
| Action References     Instruct References     Instruct Device Groups     Location     Device Type     Moneys Devices and AAACSent     Device Type     Device Type     Device Theory Device     Instruct RADUE States     Instruct RADUE States     Inst | Name: DOT4     Descriptor:     Extract Device Goage     Location All_Locations     Device Type All Device Types     Single IP Address     Single IP Address     Single IP Address     IF T0.100.98.4                                                                                                    | Authentication Options<br>• TACACS+<br>binared Secret<br>binared Secret<br>binared Secret<br>binared Secret<br>• R4DUS<br>• Shared Secret<br>CoAppt: 1770<br>Erable KeyWrap<br>Nary Encrysten Key                                                                                                    |                          |
|                                                                                                    | Submit Carce                                                                                                    |                                                                                                    |                          |

3. Selecione Users and Identity Stores > Identity Groups na GUI do ACS. Crie os respectivos Grupos para Funcionário e Contratante e clique em Criar. Neste exemplo, o grupo criado é chamado de Funcionários.

| C Imper/200.384.200.56/scrade                   | nin/ D + O Contric., E C X 6 Class Secure Ad        | cs ×       |          | A 🛨 🗉                                    |
|-------------------------------------------------|-----------------------------------------------------|------------|----------|------------------------------------------|
| × 🖨 Shara Browner, WebEc +                      |                                                     |            |          |                                          |
|                                                 |                                                     |            |          |                                          |
| altata Cisco Secure A                           | CS                                                  |            | acautoin | acatemptete (Primary) Log Out About Help |
| CISCO EVAL(Days left 5)                         |                                                     |            |          |                                          |
|                                                 |                                                     |            |          |                                          |
| <ul> <li>St MyWorkspace</li> </ul>              | Users and Identity Stones > Mentity Groups > Greate |            |          |                                          |
| + (5) Network Resources                         | General                                             |            |          |                                          |
| <ul> <li>B Users and Identity Stores</li> </ul> | <ul> <li>Name: Employees</li> </ul>                 |            |          |                                          |
| Mersh Croupe                                    | Description:                                        |            |          |                                          |
| <ul> <li>Internal identity Dures</li> </ul>     | a Parent All Concert                                | [ Boject ] |          |                                          |
| Hosts                                           | All droups                                          | ( all but  |          |                                          |
| <ul> <li>External Identity Stores</li> </ul>    | - Registed telas                                    |            |          |                                          |
| LDAP                                            |                                                     |            |          |                                          |
| Active Directory<br>BSA Security Taken Senara   |                                                     |            |          |                                          |
| RADIUS Identity Servers                         |                                                     |            |          |                                          |
| Certificate Authorities                         |                                                     |            |          |                                          |
| Certificate Authentication Profile              |                                                     |            |          |                                          |
| - C. Brite Strength                             |                                                     |            |          |                                          |
| · C. Arrass Datains                             |                                                     |            |          |                                          |
| D Marine and Departs                            |                                                     |            |          |                                          |
| <ul> <li>I stortbring and Reports</li> </ul>    |                                                     |            |          |                                          |
| <ul> <li>Age Bystem Administration</li> </ul>   |                                                     |            |          |                                          |
|                                                 |                                                     |            |          |                                          |
|                                                 |                                                     |            |          |                                          |
|                                                 |                                                     |            |          |                                          |
|                                                 | Submit Carcel                                       |            |          |                                          |
|                                                 |                                                     |            |          |                                          |

4. Selecione Usuários e Repositórios de identidades > Repositórios internos de identidades. Clique em Criar e digite o nome de usuário. Coloque-os no grupo correto, defina sua senha e clique em Enviar.Neste exemplo, um usuário chamado funcionário1 no grupo Funcionário é criado. Da mesma forma, crie um usuário chamado contratante1 sob os contratados do grupo.

| X Shere Browner WebEr -                    | m/ P × Q Control ≥ C X                                                                                                    |   | -                                                                                                    |                             | ∟ <b>□</b><br>≙ ☆ 0  |
|--------------------------------------------|----------------------------------------------------------------------------------------------------|---|----------------------------------------------------------------------------------------------------|-----------------------------|----------------------|
| cisco Secure Al<br>cisco eval(Days left 5) | CS                                                                                                    |   |                                                                                                    | aadmin acalumplate (Prinary | 1 Log Out About Help |
|                                            | General       Name:       employee1       Description:       • Identity Group: All Groups Employee       Password Inst:       • Contain 4 - 32 characters       • Contain 4 - 32 characters       • Contain 4 - 32 characters       • Contain 4 - and characters       • Contain 4 - and characters       • Contain 4 - and characters       • Contain 4 - and characters       • Contain 4 - and characters       • Contain 4 - and characters       • Contain 4 - and characters       • Contain 4 - and characters       • Contain 5 - and characters       • Contain 6 - and characters       • Change password on ned login       User Information       There are no additional identity attributes defined for user record       • Engined tedo | s | Enable Password Information<br>Password must<br>• Contain 4 - 32 characters<br>Enable Password :<br>Confirm Password : |                             |                      |
|                                            | e  <br>Submit   Carce                                                                                                    |   |                                                                                                    |                             |                      |

5. Selecione Elementos de política > Condições de rede > Filtros de estação final. Clique em Criar.

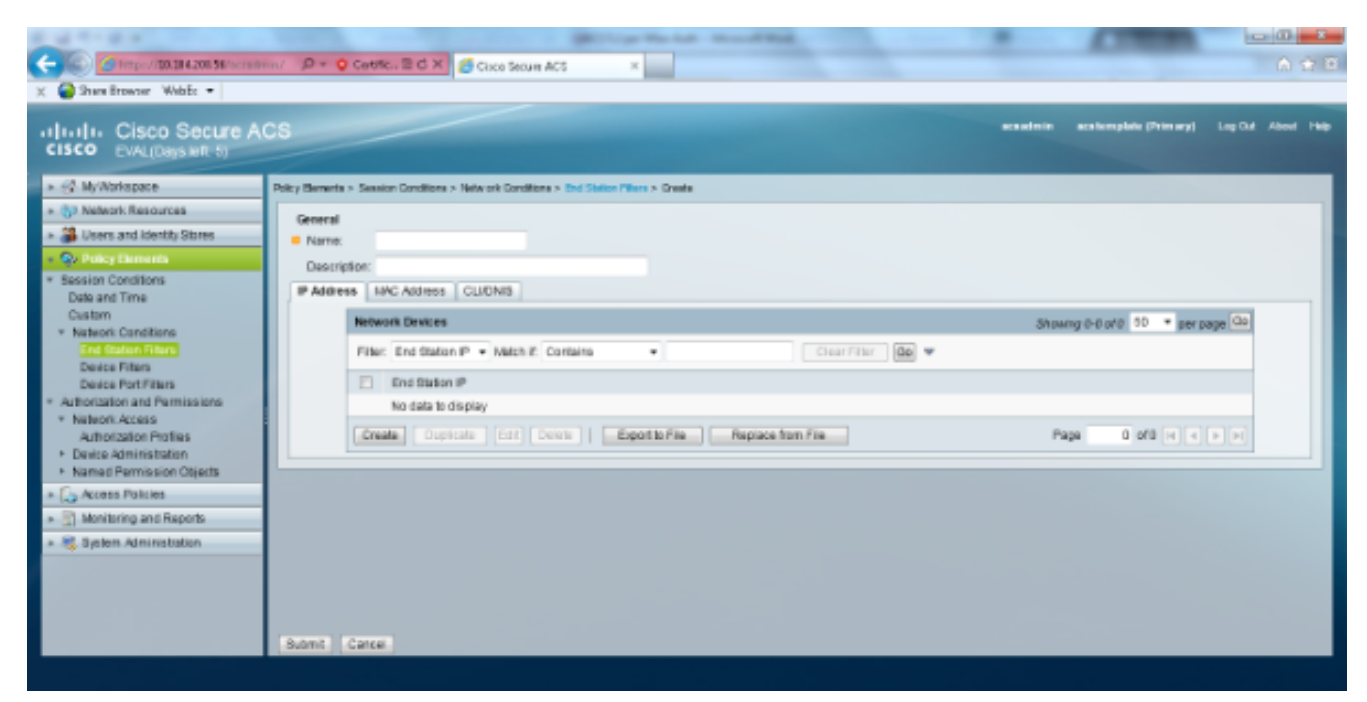

Insira um nome significativo e, na guia **IP address**, insira o endereço IP da WLC. Neste exemplo, os nomes são Funcionário e Contratante.

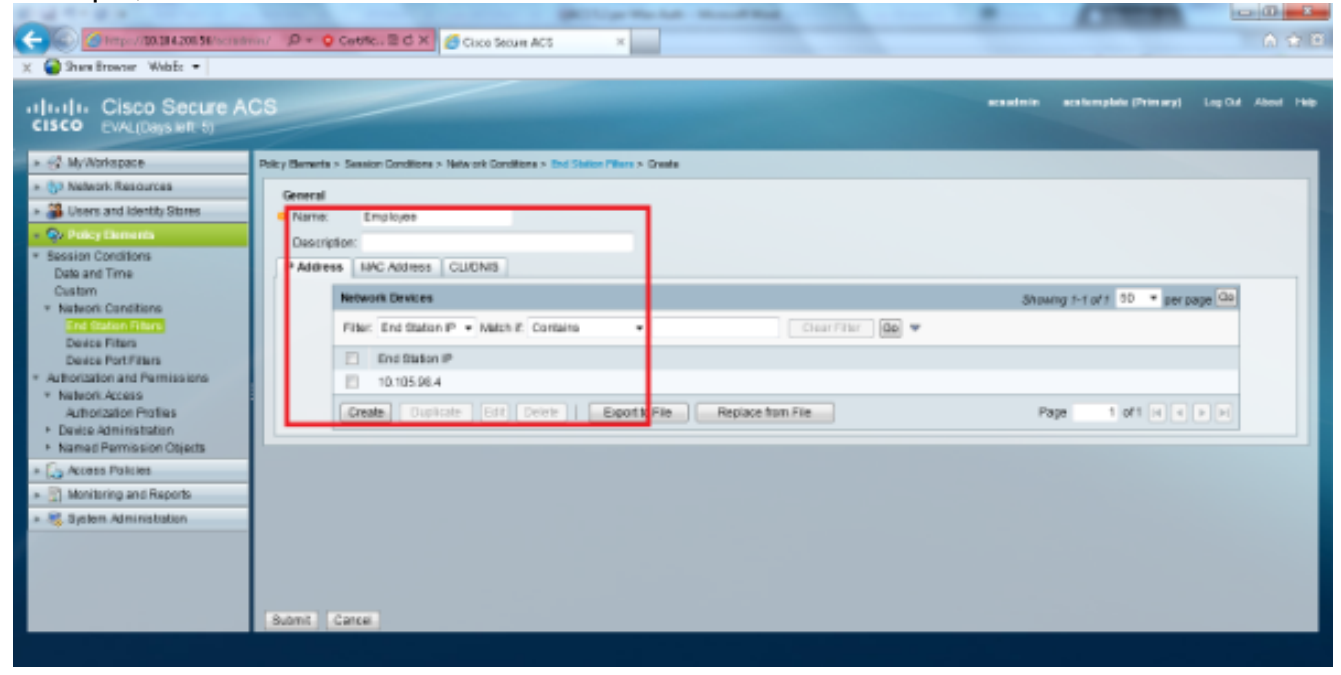

Na guia CLI/DNIS, deixe CLI como -ANY- e insira DNIS como \*<SSID>. Neste exemplo, o campo DNIS é inserido como \*Funcionário, pois esse filtro de estação final é usado para restringir o acesso somente à WLAN do Funcionário. O atributo DNIS define o SSID que o usuário pode acessar. A WLC envia o SSID no atributo DNIS para o servidor RADIUS.Repita as mesmas etapas para o filtro da estação final do Contratante.

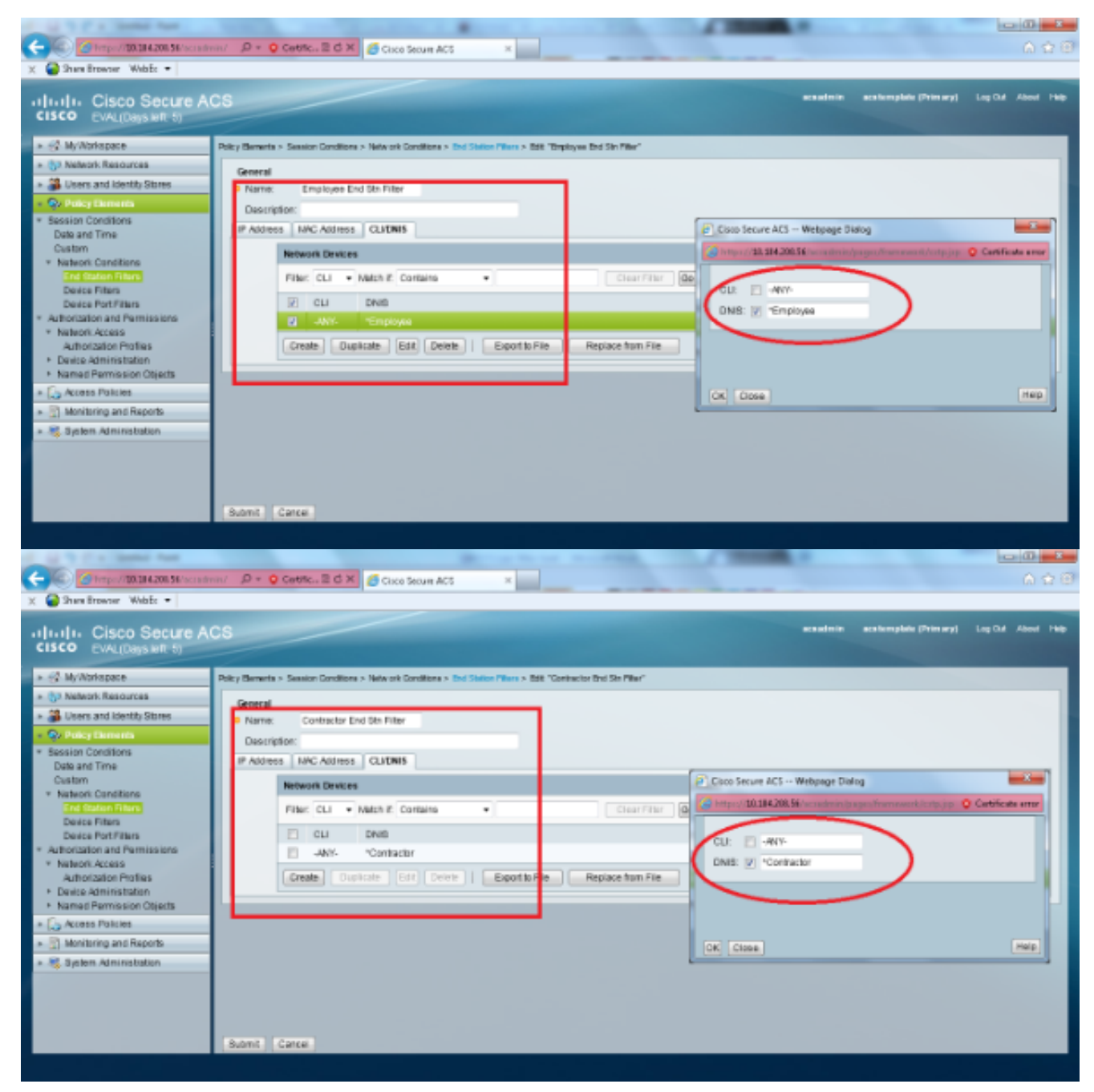

6. Selecione Elementos de política > Autorização e permissões > Acesso à rede > Perfis de autorização. Deve haver um perfil padrão para permitir acesso.

| X Shere Browner WebEr •                                                                                                    | n/ D × Q Centricu B C X Secure ACS ×                                                       |                                | <u>-</u> ⊡ -<br>A ☆ 6 |
|----------------------------------------------------------------------------------------------------|--------------------------------------------------------------------------------------------|--------------------------------|-----------------------|
| CISCO CISCO Secure Al<br>CISCO EVAL(Days left, 5)                                                                                                    | CS                                                                                         | enaderin nentemplaie (Primary) | Log Out About Help    |
| » G MyWorkspace                                                                                                    | Policy Bernets > Authorization and Permissions > Table ork Access > Authorization Profiles |                                |                       |
| <ul> <li>(5) Network Resources</li> </ul>                                                                                                    | Authorization Profiles                                                                     | Stawing 1-1 of 1               | 0 • perpage 00        |
| Users and identity Stores                                                                                                    | Filter. • Netch # Clo •                                                                    |                                |                       |
| <ul> <li>So Policy Elements</li> <li>Exercise Coordinate</li> </ul>                                                                                                    | Name A Description                                                                         |                                |                       |
| Date and Time                                                                                                    | Permit Access                                                                              |                                |                       |
| Custom * NationS Canditiane End Statum Pitans Device Pitans * Authorization and Permissions * NationS Access Device Patrifians * Device Access Patrifians * Device Access Patrifians * Candition Calculate * Candition Patrific Patrice * Candition Patrific Patrice * Candition Patrific Patrice * Candition Patrific Patrice * Candition Patrific Patrice * Candition Patrific Patrice * Candition Patrific Patrice * Candition Patrific Patrific * Candition Patrific Patrific * Candition Patrific Patrific * Candition Patrific Patrific * Candition Patrific Patrific * Candition Patrific Patrific * Candition Patrific Patrific * Candition Patrific Patrific * Candition Patrific Patrific * Candition Patrific Patrific * Candition Patrific * Candition Patri |                                                                                            |                                |                       |
|                                                                                                    | Create Duplicate Edit Delate                                                               | H R Page                       | 1 of 1 10 10          |
|                                                                                                    |                                                                                            |                                |                       |

7. Selecione Access Policies > Access Services > Service Selection Rules. Clique em Personalizar. Adicione qualquer condição adequada. Este exemplo usa o protocolo como RADIUS como a condição correspondente.Clique em Criar. Nomeie a regra. Selecione Protocolo e selecione Raio.Em Results, escolha o Access Service apropriado. Neste exemplo, ele é deixado como Acesso à Rede Padrão.

| Webpage Dialog                                                                                                    |                       | ×                   |
|----------------------------------------------------------------------------------------------------|-----------------------|---------------------|
| (interstation) (interstation) (inter | PolicyInputAction.do  | 😣 Certificate error |
| Customize Conditions<br>Available:<br>ACS Host Name<br>Compound Condition<br>Device Filter<br>Device IP Address<br>Device Port Filter<br>End Station Filter<br>NDG:Device Type<br>NDG:Location<br>Time And Date<br>UseCase                                                                                                    | Selected:<br>Protocol |                     |
| OK Cancel                                                                                                    |                       |                     |

| Cisco Secure ACS webpage Dialog                                                                                                    |               |
|----------------------------------------------------------------------------------------------------|---------------|
| Attps://10.104.208.56/acsadmin/PolicyInputAction.do                                                                                                    | ificate error |
| General                                                                                                    |               |
| Name: Rule-4 Status: Enabled - O                                                                                                    |               |
| The Customize button in the lower right area of the policy rules screen controls which policy of conditions and results are available here for use in policy rules. | icy           |
| Conditions                                                                                                    |               |
| Protocol: match - Radius Select                                                                                                    |               |
| Results                                                                                                    |               |
| Service: Default Network Access 👻                                                                                                    |               |
|                                                                                                    |               |
|                                                                                                    |               |
|                                                                                                    |               |
|                                                                                                    |               |
|                                                                                                    |               |
|                                                                                                    |               |
|                                                                                                    |               |
|                                                                                                    |               |
|                                                                                                    |               |
|                                                                                                    |               |
|                                                                                                    |               |
|                                                                                                    |               |
|                                                                                                    |               |
| OK Cancel                                                                                                    | Help          |

8. Selecione Access Policies > Access Services > Default Network Access > Identity. Escolha Seleção de resultado único e Origem de identidade como usuários internos.

| 🗲 🛞 🥝 https://20.284.208.56/scrade                                   | nin/ D + O Centric. E C X 6 Cisco Secure ACI              | 5 ×        |         |                         | 6 2 8              |
|----------------------------------------------------------------------|-----------------------------------------------------------|------------|---------|-------------------------|--------------------|
| 🗶 🍘 Shara Browser WebEc 🔹                                            |                                                           |            |         |                         |                    |
| altala Cisco Secure A                                                | CS                                                        |            | acadeir | acatiomplatic (Primary) | Log Out About 1940 |
| CISCO EVAL(Days left 5)                                              |                                                           |            |         |                         |                    |
| » 🚱 MyWorkspace                                                      | Access Policies > Access Services > Default Network Acces | n > Harthy |         |                         |                    |
| * (5) Nelwork Resources                                              | · Single result selection · Rule based result selection   | ection     |         |                         |                    |
| Users and identity Stores                                            | Identity Source: Internal Usero                           | Belect.    |         |                         |                    |
| > Q> PolicyElements                                                  | Advanced Options                                          |            |         |                         |                    |
| - 🕵 Access Policies                                                  |                                                           |            |         |                         |                    |
| <ul> <li>Access Dervices</li> <li>Service Selection Rules</li> </ul> |                                                           |            |         |                         |                    |
| <ul> <li>O Default/Device Admin</li> </ul>                           |                                                           |            |         |                         |                    |
| Autorization                                                         |                                                           |            |         |                         |                    |
| * O Default Network Access                                           |                                                           |            |         |                         |                    |
| Autorization                                                         |                                                           |            |         |                         |                    |
| Monitoring and Reports                                               |                                                           |            |         |                         |                    |
| » 🦂 System Administration                                            |                                                           |            |         |                         |                    |
|                                                                      |                                                           |            |         |                         |                    |
|                                                                      |                                                           |            |         |                         |                    |
|                                                                      |                                                           |            |         |                         |                    |
|                                                                      |                                                           |            |         |                         |                    |
|                                                                      |                                                           |            |         |                         |                    |
|                                                                      |                                                           |            |         |                         |                    |
|                                                                      | sive changes Liscard changes                              |            |         |                         |                    |
|                                                                      |                                                           |            |         |                         |                    |

#### Selecione Access Policies > Access Services > Default Network Access >

**Authorization.** Clique em **Personalizar** e adicione as condições Personalizadas. Este exemplo usa Grupo de identidade, NDG:Tipo de dispositivo e Filtro de estação final nessa ordem.

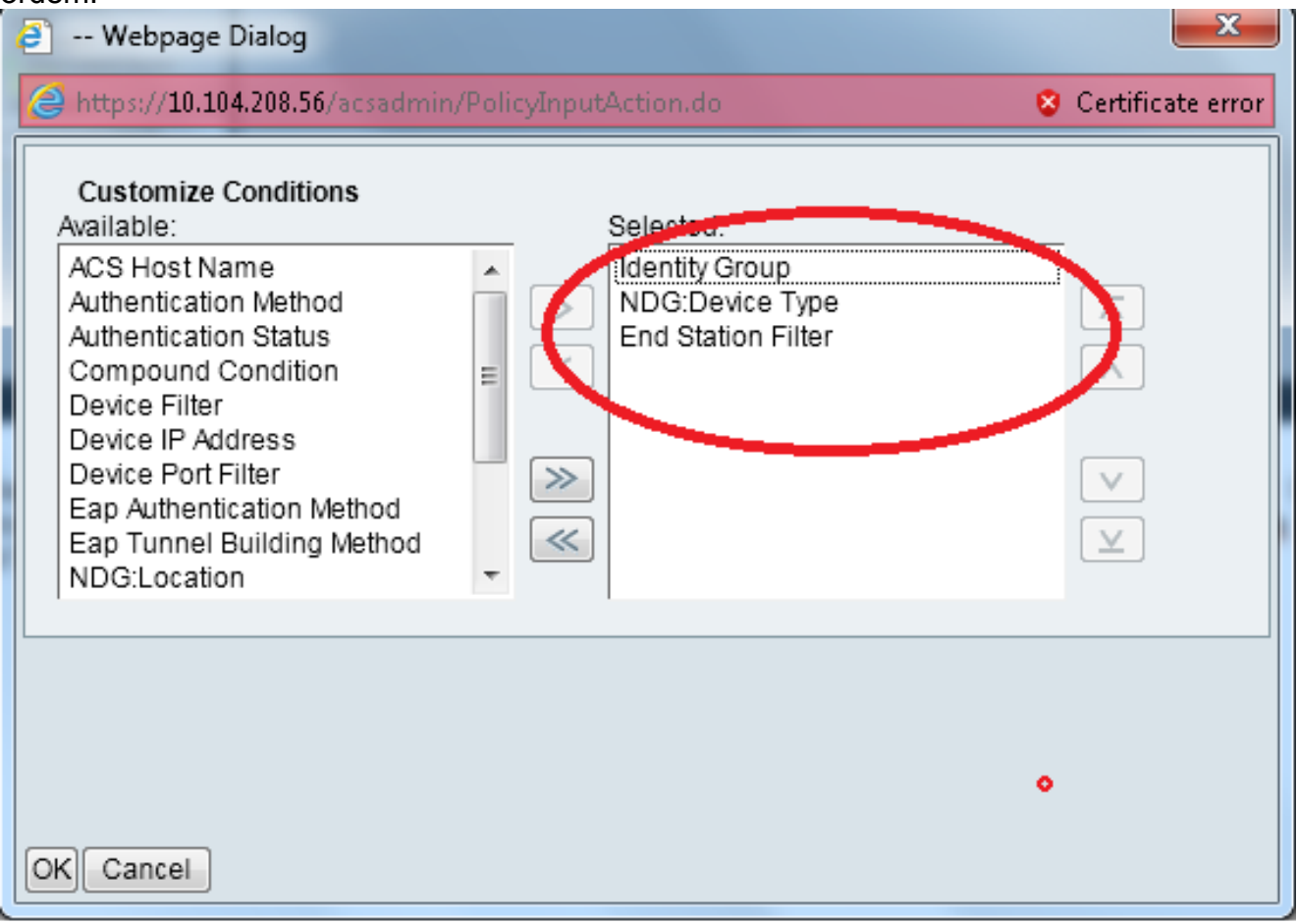

Clique em **Criar**. Nomeie a regra e escolha o Grupo de identidade apropriado em Todos os grupos. Neste exemplo, é Funcionário.

| P Cisco Secure ACS Webpage Dialog                                                                                                    | Cisco Secure ACS Webpage Dalog                                                                                                    |
|----------------------------------------------------------------------------------------------------|----------------------------------------------------------------------------------------------------|
| 🖉 hetpes / 18.514200.16/net a devier Dalay/opublicition da 🛛 📀 Carificate ere                                                                                                    | 🍘 hetpor/12.214.208. 14/208. 14/200. artisel view Bertanek Device Group Alexian de Prosente Clats, anteren Filmer Marchdon thy Group – Marchdy Group – Marchdon thy Group – Marchdon thy Group – Marc |
| General<br>Name: Rule-2 Datus: Enabled * 0                                                                                                    | Retwork Danice Groups Filter:                                                                                                    |
| The Custernize butten in the lower right area of the policy rules screen controls which policy<br>conditions and results are available here for use in policy rules.                                                                                                    | Name   Description  V Al Doc pt  Description  Contractor                                                                                                    |
| Conditions                                                                                                    | - Instant                                                                                                    |
| Calendary Group: In Control Calendary                                                                                                    |                                                                                                    |
| Carl NDGDevice Type: In Carlos Carlos | Carl Annual All Manual State                                                                                                    |
| the bit of the match                                                                                                    | 🖉 her part 12. 24.244 Were and ministration for all ministration and the second strend stren |
| Vou may select multiple authorization profiles. Attituite<br>carried in marging profiles will use the values from the first<br>profile defined.                                                                                                    |                                                                                                    |
|                                                                                                    | (OK) Certer) Teb                                                                                                    |

Clique no botão de opção **Employee End Stn Filter** ou insira o nome digitado na Etapa 1b na seção "Configure the WLC".

| Cisco Secure ACS Webpage Dialog |                     |                               |                                         |                     |                   |
|---------------------------------|---------------------|-------------------------------|-----------------------------------------|---------------------|-------------------|
|                                 | 遵 https             | ://10.104.208.56/acsadmin/N   | IARsLPInputAction.do?listType=EndStatio | n                   | Certificate error |
|                                 | End Station Filters |                               |                                         | Showing 1-2 of 2 50 | ▼ per page Go     |
|                                 | Filter:             | <ul> <li>Match if:</li> </ul> | 🗕 🐨                                     |                     |                   |
|                                 |                     | Name 🔺                        | Description                             |                     |                   |
|                                 | 0                   | Contractor End Stn Filter     |                                         |                     |                   |
|                                 | ۲                   | Employee End Stn Filter       |                                         |                     |                   |
|                                 |                     |                               |                                         |                     |                   |
|                                 |                     |                               |                                         |                     |                   |
|                                 |                     |                               |                                         |                     |                   |
|                                 |                     |                               |                                         |                     |                   |
|                                 |                     |                               |                                         |                     |                   |
|                                 |                     |                               |                                         |                     |                   |
|                                 |                     |                               |                                         |                     |                   |
|                                 |                     |                               |                                         |                     |                   |
|                                 |                     |                               |                                         |                     |                   |
|                                 |                     |                               |                                         |                     |                   |
|                                 |                     |                               |                                         |                     |                   |
|                                 | Crea                | te Duplicate Edit             | Delete                                  | I Page              | 1 of 1 🕨 🕅        |
|                                 | OK C                | ancel                         |                                         |                     | Help              |
|                                 |                     |                               |                                         |                     |                   |
|                                 |                     |                               |                                         |                     |                   |

#### Marque a caixa de seleção Permitir acesso.

| Ę | Cisco Secure ACS Webpage Dialog                              |                     |                     |  |  |  |
|---|--------------------------------------------------------------|---------------------|---------------------|--|--|--|
|   | https://10.104.208.56/acsadmin/NetworkAccessLPInputAction.do |                     | 💈 Certificate error |  |  |  |
|   | Authorization Profiles                                       | Showing 1-2 of 2 50 | ▼ per page GO       |  |  |  |
|   | Filter: 🔹 Match if: 🔹 🐨                                      |                     |                     |  |  |  |
|   | Name   Description                                           |                     |                     |  |  |  |
|   | DehyAccess                                                   |                     |                     |  |  |  |
|   | Permit Access                                                |                     | _                   |  |  |  |
|   |                                                              |                     |                     |  |  |  |
|   |                                                              |                     |                     |  |  |  |
|   |                                                              |                     |                     |  |  |  |
|   |                                                              |                     |                     |  |  |  |
|   |                                                              |                     |                     |  |  |  |
|   |                                                              |                     |                     |  |  |  |
|   |                                                              |                     |                     |  |  |  |
|   |                                                              |                     |                     |  |  |  |
|   |                                                              |                     |                     |  |  |  |
|   |                                                              |                     |                     |  |  |  |
|   |                                                              |                     |                     |  |  |  |
|   | Create Duplicate Edit Delete                                 | I Page              | 1 of 1 🕨 🕨          |  |  |  |
|   | OK Cancel                                                    |                     | Help                |  |  |  |
|   |                                                              |                     |                     |  |  |  |

Repita as mesmas etapas acima para Regras do Contratante também. Verifique se a ação

padrão é **negar acesso**. Depois de concluir a etapa e, suas regras devem se parecer com este

#### exemplo:

| A REAL POINT OF THE PARTY NAME                  |                                                                                                    |                       |                         |                   |  |  |
|-------------------------------------------------|----------------------------------------------------------------------------------------------------|-----------------------|-------------------------|-------------------|--|--|
| Caller ( Traper / 100, 18 4 200, 56 / sc rather | n/ D + O Cette. E G X / Cico Seque ACS X                                                                                                    |                       |                         |                   |  |  |
| V Q Share Browner, Webber +                     |                                                                                                    |                       |                         |                   |  |  |
| X Value and the weather of                      |                                                                                                    |                       |                         |                   |  |  |
| ulturlu, Cisco Secure At                        | S                                                                                                    | acautein              | acationsphere (Primary) | Log Out About 1Mp |  |  |
| CISCO EVAL(Days left 5)                         |                                                                                                    |                       |                         |                   |  |  |
| 1 H H H H                                       |                                                                                                    |                       |                         |                   |  |  |
| > St Wyworksbace                                | 2 My/Norfespace Access Patcles > Access Service > Default Velverk Access > Aethorization                                                                                                    |                       |                         |                   |  |  |
| * (5) Nelwork Resources                         | Standard Policy Exception Policy                                                                                                    |                       |                         |                   |  |  |
| Users and identity Stores                       | Network Access Authorization Policy                                                                                                    |                       |                         |                   |  |  |
| » Qv PolicyElements                             | Dire Gates - Mitch If Causis - Clear Dire Dire                                                                                                    |                       |                         |                   |  |  |
| - 🐍 Access Policies                             | The owned a match of the contract field a                                                                                                    |                       |                         |                   |  |  |
| * Access Services                               | Status Name Hasta Conditions                                                                                                    | Results               | HECOVE                  |                   |  |  |
| 1 Service Selection Rules                       | Contractor in all General Contractor in all General Topes (M.C., match Contractor End Str. Ether                                                                                                    | Puttorization Profess |                         |                   |  |  |
| itentiv                                         | Contrator in a dropp contrator in a belice rights will be inder contrator che der met                                                                                                    | Pointereness          |                         |                   |  |  |
| Authorization                                   | 2 C O Englose in Al Groups Employee in Al Device Types WLC match Employee End Sh Fitter                                                                                                    | Pernit Access         | ,                       |                   |  |  |
| <ul> <li>O Default Network Access</li> </ul>    |                                                                                                    |                       |                         |                   |  |  |
| identy .                                        |                                                                                                    |                       |                         |                   |  |  |
| · · · · · · · · · · · · · · · · · · ·           |                                                                                                    |                       |                         |                   |  |  |
|                                                 |                                                                                                    |                       |                         |                   |  |  |
| <ul> <li>System Administration</li> </ul>       |                                                                                                    |                       |                         |                   |  |  |
|                                                 |                                                                                                    |                       |                         |                   |  |  |
|                                                 |                                                                                                    |                       |                         |                   |  |  |
|                                                 | P Detail I no tales defined or no enabled rule matches.                                                                                                    | DenyAccess            | 8                       |                   |  |  |
|                                                 | Create Le Duplicate Le Edit Delete A Marein V                                                                                                    |                       | Custor                  | No HoCourt        |  |  |
|                                                 | Construction operations in a second second s |                       |                         |                   |  |  |
|                                                 |                                                                                                    |                       |                         |                   |  |  |
|                                                 | Bave Changes Discard Changes                                                                                                    |                       |                         |                   |  |  |
|                                                 |                                                                                                    |                       |                         |                   |  |  |

Isso conclui a configuração. Depois desta seção, o cliente precisa ser configurado de acordo com o SSID e os parâmetros de segurança para se conectar.

## Verificar

No momento, não há procedimento de verificação disponível para esta configuração.

## Troubleshoot

Atualmente, não existem informações disponíveis específicas sobre Troubleshooting para esta configuração.